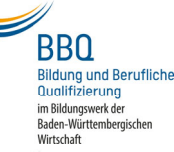

## Monitoreinstellungen am Notebook

|                                                                                                    |                                                                                | Einstellungen                    | -                                                                                                    |
|----------------------------------------------------------------------------------------------------|--------------------------------------------------------------------------------|----------------------------------|----------------------------------------------------------------------------------------------------|
|                                                                                                    |                                                                                |                                  | Anzeige                                                                                                    |
|                                                                                                    |                                                                                | Einstellung suchen               | Helligkeit und Farbe                                                                                                    |
|                                                                                                    |                                                                                | System                           | Helligkeit für die integrierte Anzeige ändern <b>3.</b>                                                                                             |
| Alle Apps Dokumente Web Me<br>Höchste Übereinstimmung<br>Einstellungen der Anzeige                                                                                                    | hr • ~ ~ ~ ~ ~ ~ ~ ~ ~ ~ ~ ~ ~ ~ ~ ~ ~ ~                                       | 다 Anzeige<br>4)) Sound           | Helligkeit automatisch an veränderte Lichtverhäl<br>anpassen                                                                                        |
| Systemeinstellungen                                                                                                    |                                                                                |                                  | Nachtmodus                                                                                                    |
| Einstellungen                                                                                                    | Finstellungen der Anzeige                                                      | Benachrichtigungen und Aktionen  | Aus Aus                                                                                                    |
| An ein zweites Anzeigegerät<br>weiterleiten                                                                                                    | Systemeinstellungen                                                            | Benachrichtigungsassistent       | Einstellungen für den Nachtmodus                                                                                                    |
| Primäre Anzeige ändern                                                                                                    | > 📑 Öffnen                                                                     | () Netzbetrieb und Energiesparen | Windows HD Color                                                                                                    |
| (b) Auswählen, wann der Bildschirm ausgeschaltet werden soll   >     (c) Helligkeitsstufe ändern   >     (c) Ändert die Anzeigeauflösung.   >     (c) Energiesparmodus ändern   >     (c) Ausf verbundene Anzeige duplizieren   > | Ähnliche Einstellungen Einstellungen für das Hintergrundbild Farbeinstellungen | Akku Speicher Tablet-Modus       | Erhalten Sie auf dem oben ausgewählten Bildschirm<br>WCG-Videos, -Spielen und -Apps ein helleres und lei<br>Bild.<br>Windows HD Color-Einstellungen |
|                                                                                                    | Designs und verwandte Einstellungen                                            | 目 Multitasking                   | Skalierung und Anordnung                                                                                                    |
| oder ausweiten                                                                                                    |                                                                                | Projizieren auf diesen PC        | Größe von Text, Apps und anderen Elementer                                                                                                    |
| Web durchsuchen                                                                                                    |                                                                                | X Gemeinsame Nutzung             | 125% (empfohlen) V                                                                                                    |
| O Monitor - Webergebnisse anzeigen                                                                                                    | >                                                                              |                                  | Erweiterte Skalierungseinstellungen                                                                                                    |
| Apps (1)                                                                                                    |                                                                                | Twischenablage                   | Bildschirmauflösung                                                                                                    |
| 1.                                                                                                    |                                                                                |                                  |                                                                                                    |
|                                                                                                    | O H 🕐 📰 📗 🗛 🚳 🐇                                                                | 🖻 wi 🎯 💻 🧿 🖬 xi                  | ☆ ∧ 筆 行 40) 葉 07:44 民                                                                                                    |

Um Änderungen an den Monitoreinstellungen vorzunehmen, gehen Sie bitte wie folgt vor:

1. Geben Sie unten links in die Suchleiste der Taskleiste "Monitor" ein.

(Windows 7: Links unten auf Windowssymbol klicken. Ab Windows 10: Auf dem Desktop rechte Maustaste "Anzeigeeinstellungen".)

- 2. Rufen Sie die Systemeinstellungen auf.
- 3. Nehmen Sie ggf. Änderungen an der Helligkeit und Farbintensität vor
- 4. Ändern Sie ggf. die Skalierung

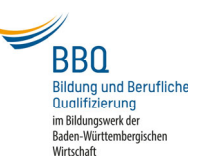

## Monitoreinstellungen am PC

Änderungen an der Helligkeit und dem Kontrast nehmen Sie direkt am Monitor vor.

## Anzeige-Einstellungen am Smartphone

An einem Smartphone können Sie über das Zahnradsymbol "Einstellungen" Änderungen an den Anzeige- und Helligkeitseinstellungen Ihres Smartphones vornehmen. U.a. können Sie hier auch das Zeitfenster für die "Automatische Sperrung" Ihres Smartphones verändern.